## How to Open Ports in the Windows XP Internet Connection Firewall

After you turn on Internet Connection Firewall, some of your games and other programs may stop working as they should. How can you work around this?

To work correctly, some programs and games must receive information over the network. The information enters your computer through an *inbound port*. Your computer must have the correct inbound ports open so that the Internet Connection Firewall (ICF) can allow this information to pass through. The following is a list of applications and games that may require you to manually open the ports so that the programs can work correctly. Below the list, you'll find step-by-step instructions on how to manually open ports in Internet Connection Firewall.

| Applications                  | Vendor                        | Ports                        | Notes                                   |
|-------------------------------|-------------------------------|------------------------------|-----------------------------------------|
| File and print                |                               | TCP 139, 445;                |                                         |
| sharing                       |                               | UDP 137, 138, 445            |                                         |
| AOL Instant<br>Messenger      | America Online                | TCP 443, 563                 | Required<br>only for file<br>transfers. |
| Backup Exec                   | Veritas                       | UDP 137; TCP<br>3032, 3033   |                                         |
| Brightstor<br>ARCserve Backup | CA International              | TCP 445                      |                                         |
| Exceed 7                      | Hummingbird                   | Consult                      |                                         |
|                               |                               | documentation                |                                         |
| Exceed 8                      | Hummingbird<br>Communications | Consult<br>documentation     |                                         |
| HostExplorer                  | Hummingbird                   | Consult                      |                                         |
|                               | Communications                | documentation                |                                         |
| ICQ                           | ICQ Inc.                      | Consult<br>documentation     |                                         |
| LapLink                       | Laplink.com Inc.              | TCP 389, 1183,<br>1184, 1547 |                                         |
| MSN Messenger                 | Microsoft                     | TCP 6891-6900                | Required<br>only for file<br>transfers. |

| Paltalk 5.0                 | A.V.M Software Inc.       | Consult<br>documentation      |                                         |
|-----------------------------|---------------------------|-------------------------------|-----------------------------------------|
| PCAnywhere                  | Symantec<br>Corporation   | TCP: 5631, 5632               |                                         |
| Trillian                    | Cerulean Studios          | Consult<br>documentation      |                                         |
| Vypress Auvis               | Vypress                   | Consult<br>documentation      |                                         |
| Vypress Chat                | Vypress                   | Consult<br>documentation      |                                         |
| WinMessenger                | Vypress                   | TCP 139, 445;<br>UDP 137, 139 |                                         |
| WinMX                       | Frontcode<br>Technologies | TCP 6699; UDP<br>6257         |                                         |
| Windows<br>Messenger        | Microsoft                 | TCP 6891-6900                 | Required<br>only for file<br>transfers. |
| Xbox Music Mixer<br>PC Tool | Microsoft                 | TCP 3074; UDP<br>3074         |                                         |

| Games                             | Vendor                    | Ports                                             | Notes                                   |
|-----------------------------------|---------------------------|---------------------------------------------------|-----------------------------------------|
| Games                             | Vendor                    | Ports                                             | Notes                                   |
| Age of Mythology                  | Microsoft                 | Consult<br>documentation                          | Required only for hosting a game.       |
| Aliens vs<br>Predator 2           | Fox Interactive           | Consult<br>documentation                          | Required only for hosting a game.       |
| Battlefield 1942                  | Electronic Arts, Inc.     | UDP 14567, 22000,<br>23000-23009,<br>27900, 28900 | Required only for hosting a game.       |
| Crimson Skies                     | Microsoft                 | TCP 1121, 3040,<br>28801, 28805                   | Required only for hosting a game.       |
| Diablo II                         | Blizzard<br>Entertainment | TCP 4000; UDP 6112                                | Required only for hosting a game.       |
| Medal of Honor:<br>Allied Assault | Electronic Arts, Inc.     | Consult<br>documentation                          | Required only for hosting a game.       |
| Medieval Total<br>War             | Activision Inc.           | Consult<br>documentation                          | Required only for hosting a game.       |
| NBA Live 2003                     | Electronic Arts, Inc.     | Consult<br>documentation                          | Required only for hosting a game.       |
| Need for Speed                    | Electronic Arts           | TCP 9442; UDP 6112                                | Required only<br>for hosting a<br>game. |

| Need for Speed:<br>Hot Pursuit 2          | Electronic Arts, Inc.     | TCP 8511, 28900;<br>UDP 1230, 8512,<br>27900, 61200 -<br>61230 | Required only<br>for hosting a<br>game. |
|-------------------------------------------|---------------------------|----------------------------------------------------------------|-----------------------------------------|
| Rainbow Six                               | Ubi Soft<br>Entertainment | TCP 2346, 2347,<br>2348                                        | Required only<br>for hosting a<br>game. |
| Rise of Nations                           | Microsoft                 | UDP 34987                                                      | Required only<br>for hosting a<br>game. |
| Soldier of<br>Fortune II:<br>Double Helix | Activision Inc.           | UDP 20100 - 20112                                              | Required only<br>for hosting a<br>game. |
| Unreal<br>Tournament                      | Infogrames                | Consult<br>documentation                                       | Required only<br>for hosting a<br>game. |
| Warcraft 3                                | Sierra                    | Consult<br>documentation                                       | Required only<br>for hosting a<br>game. |
| Wolfenstein<br>Enemy Territory            | Activision Inc.           | Consult<br>documentation                                       | Required only<br>for hosting a<br>game. |

In addition to the list above, to find the port numbers you need to open for a program, you can try the following resources:

- •Check the manufacturer's documentation that came with your program.
- •Search the manufacturer's Web site for information about your program.
- •Search the Internet for your program. There are many sites that provide helpful tips.
- •Check networking Web sites, such as <u>Practically Networked</u> for port information.

**Important** Opening ports in ICF can create a security risk and leave your computer vulnerable. Only open ports when you absolutely need to.

## To manually open ports in ICF:

1.Click Start, click Control Panel, click Network and Internet Connections and then click Network Connections.

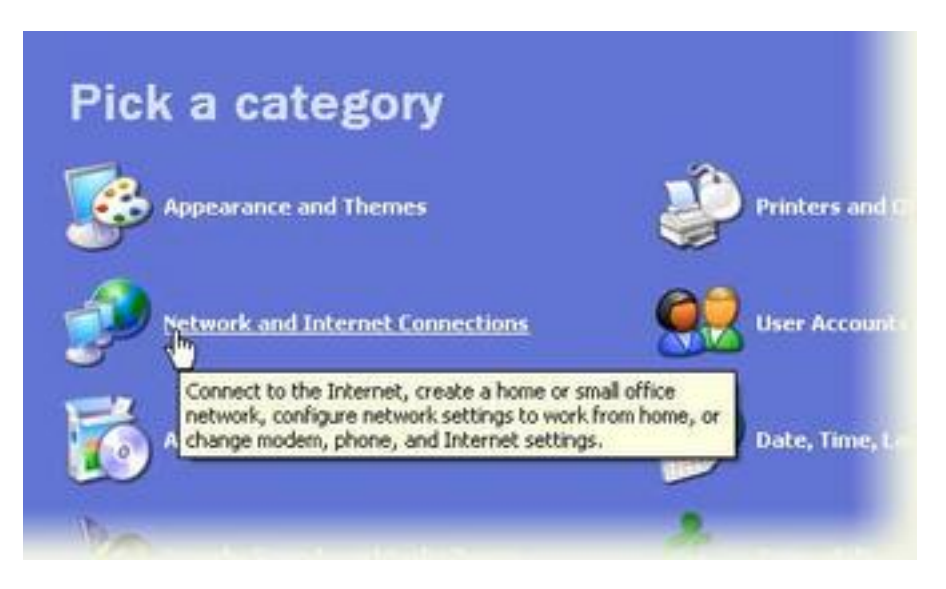

Click Network and Internet Connections

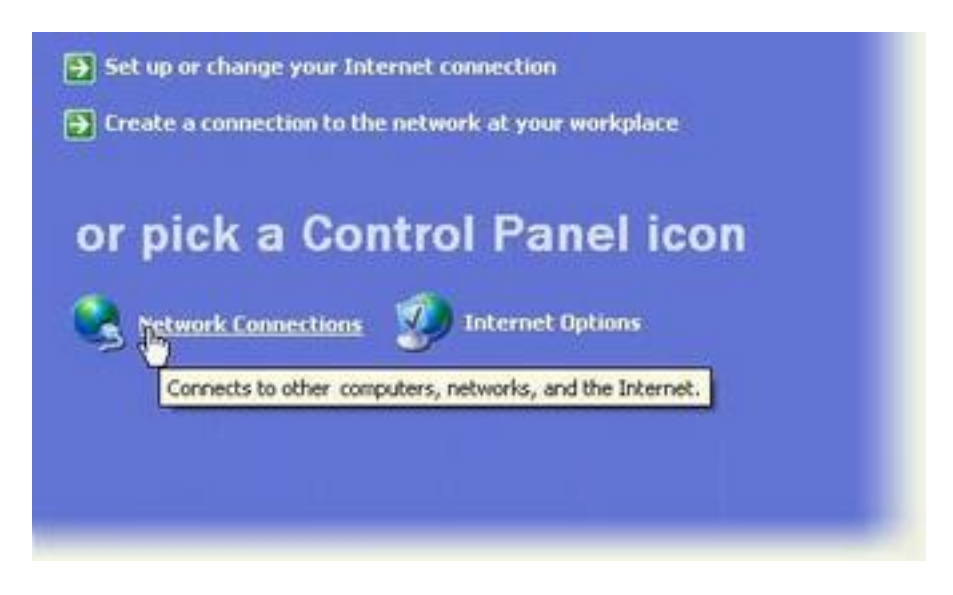

Click Network Connections

2.If you have a dial-up Internet connection, under **Dial-up**, click the connection you use for the Internet. If you have a cable modem or digital subscriber line (DSL) connection, under **LAN or High-Speed Internet**, click the connection you use for the Internet.

3. Under Network Tasks, click Change settings of this connection.

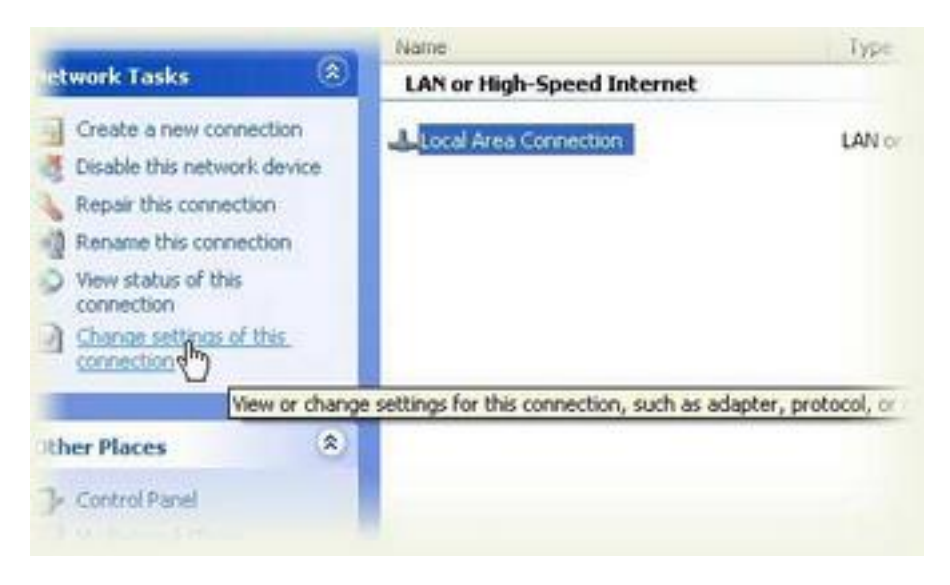

Select a connection

- 4.On the **Advanced** tab, make sure that the check box **Protect my** computer and network by limiting or preventing access to this computer from the Internet is selected.
- 5.Click Settings.

| Local Area Connection Properties                                                  | 2                        |
|-----------------------------------------------------------------------------------|--------------------------|
| General Authentication Advanced                                                   |                          |
| Internet Connection Firewall                                                      |                          |
| Protect my computer and network by im<br>access to this computer hom the Internet | iting of preventing<br>t |
| Learn more about Internet Connection Firew                                        | at .                     |
| Internet Connection Sharing                                                       |                          |
| Allow other getwork users to connect the<br>computer's Internet connection        | ough this                |
| . Alger other network used to control or d<br>shared internet connection          | cable the                |
| Learn more about Internet Connection Share                                        | ing                      |
|                                                                                   | Settings                 |
| 0                                                                                 | K Carrel                 |
|                                                                                   | Carbo                    |

Click Settings

6.On the Services tab, click Add.

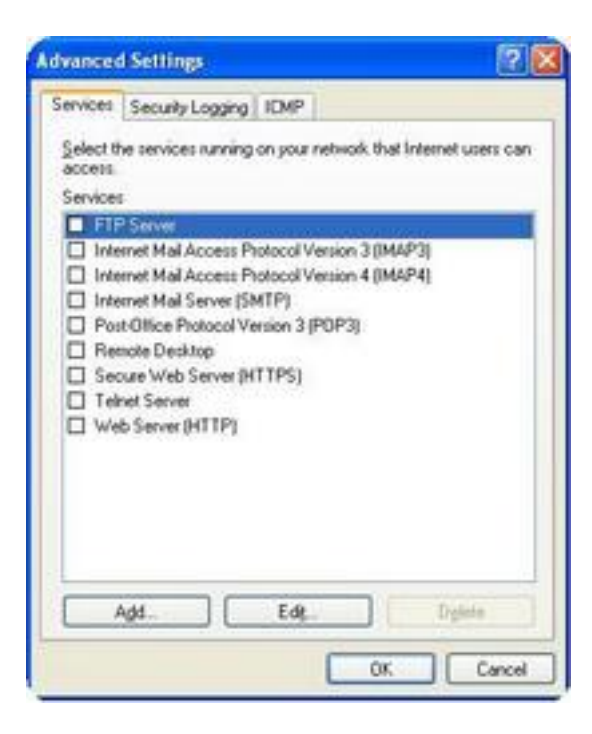

On the Services tab, click Add

- 7. In **Description of service**, type a name so that you can identify the port you want to open. For example: **Windows Messenger file transfer**. Type a name that will help you remember the service and the port. You can use any name that you want. The name does not have any effect on the functionality but is only to help you remember.
- 8.In Name or IP address of the computer hosting this service on your network, type 127.0.0.1.
- 9.In External Port number for this service and Internal Port number for this service, type the port number (the same number in both boxes). To find the port number, look at the list above, check the program's documentation, or one of the sources listed earlier in this article.